# FEM-System MEANS V12

**FEM-Kontakt-Analyse** 

# eines heißgegossenen

# **Polyurethan-Rades**

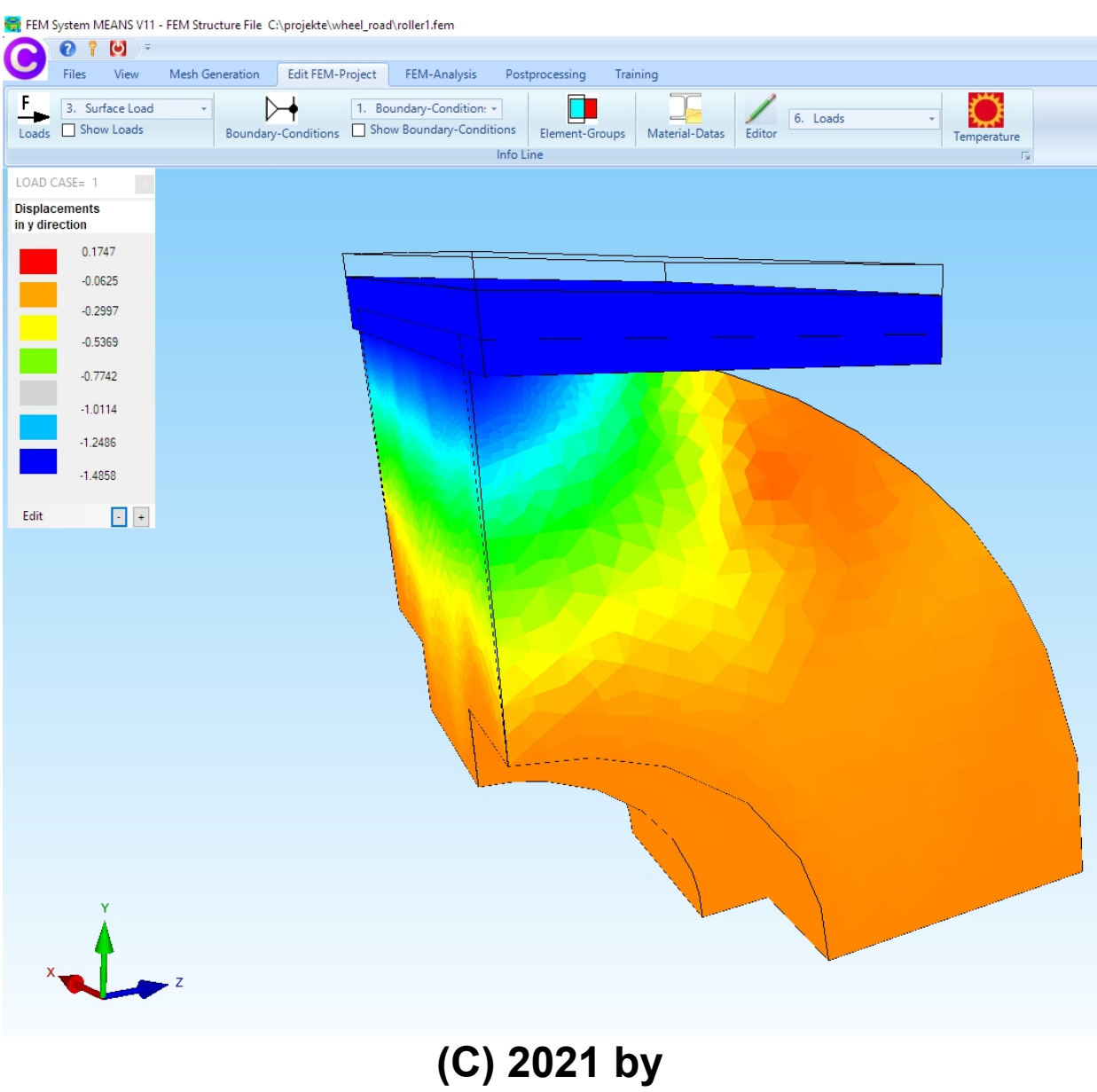

(C) 2021 by Ing.Büro HTA-Software Germany-Rheinau

> <u>www.femcad.de</u> <u>www.fem-infos.com</u>

# Kapitel 19 - FEM-Kontakt-Analyse eines heißgegossenen Polyurethan-Rades mit MEANS V11

Das Modell besteht aus einem heißgegossenen und wärmebehandelten Polyurethan-Rad mit einem E-Modul von 56 N/mm<sup>2</sup> und einer Poisson-Zahl von 0,498. Da das Rad rotationssymmetrisch ist kann es durch Ausnutzung der Symmetrie als Viertel-Modell erheblich vereinfacht werden.

Der Innendurchmesser ist fix und mit einem Kugellager verbunden. Durch die Kontakt-Belastung von 2225 N des zweiten Bauteil "Stahl-Road" mit einem E-Modul von 210000 N/mm<sup>2</sup> und einer Poisson-Zahl von 0.2 wird das Rad nach unten gedrückt.

#### **Komplettes Modell**

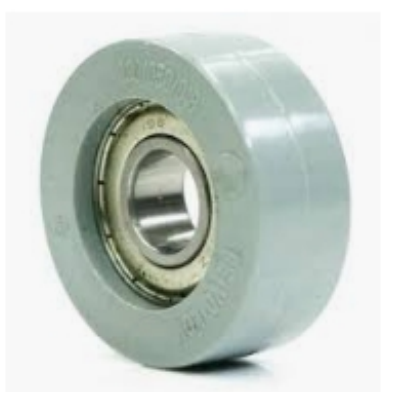

#### Halbes Modell

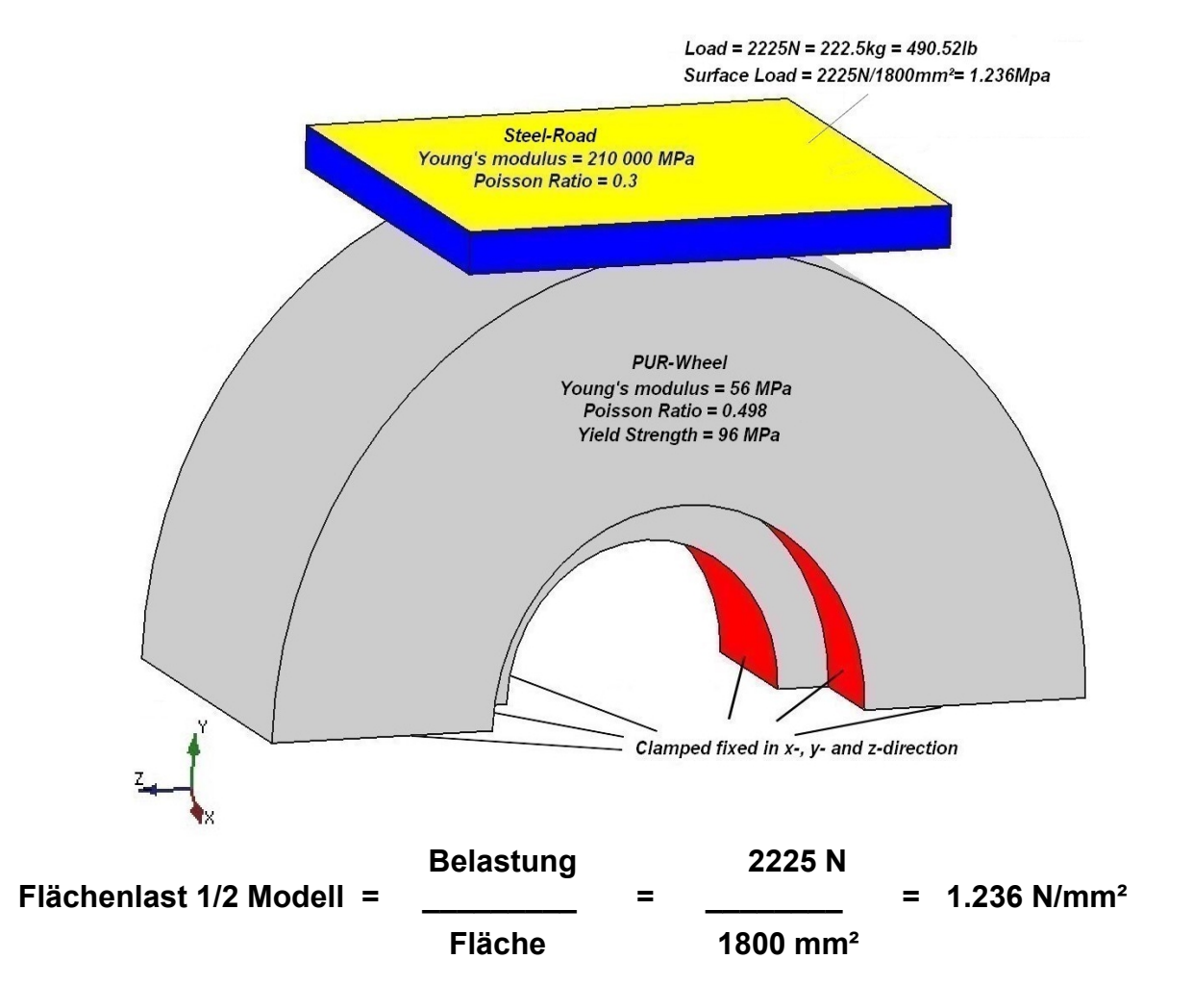

#### Viertel Modell

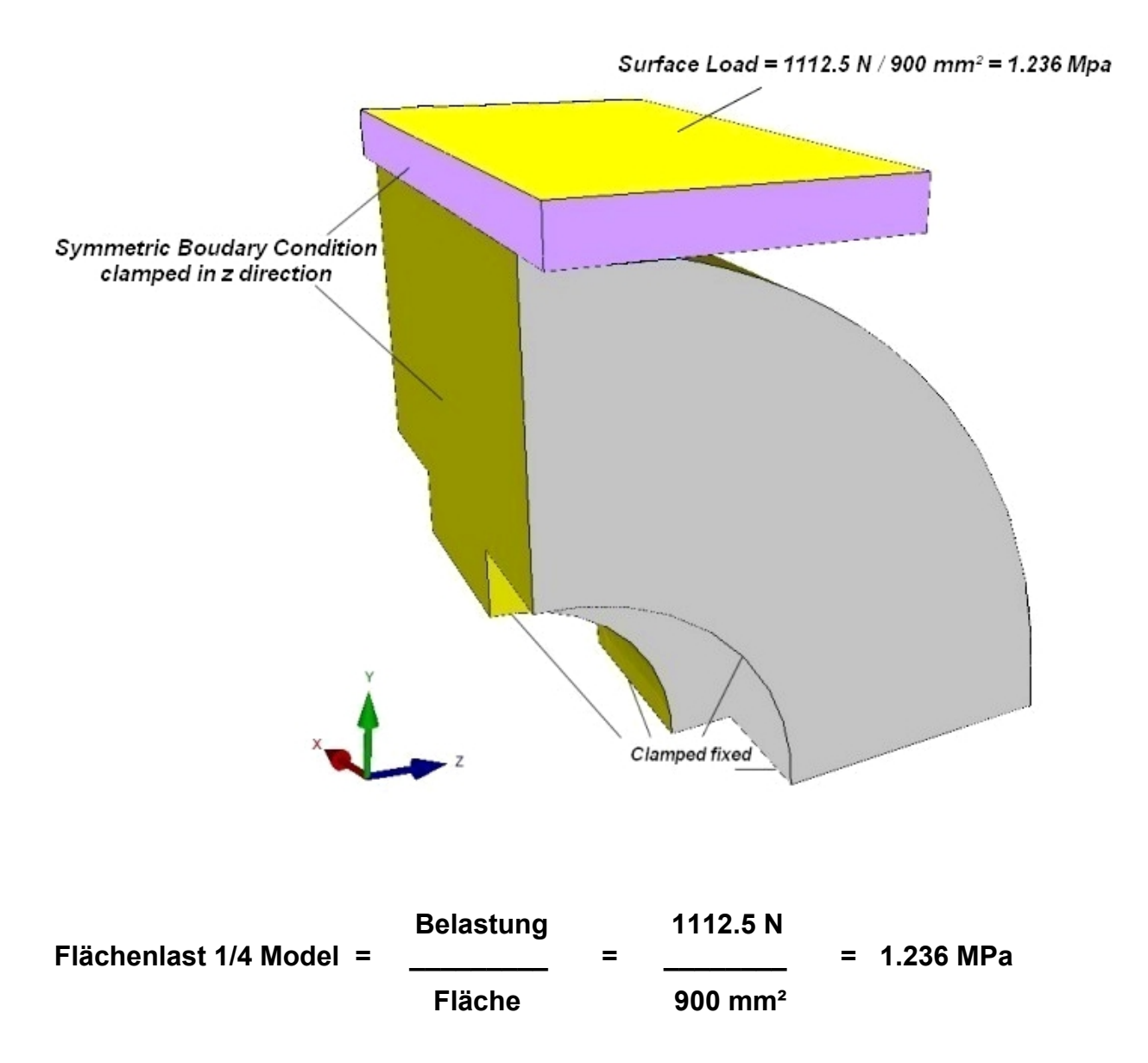

# Netzgenerierung

Zuerst wird aus der CAD-Step-Modellbaugruppe ein FEM-Netz generiert.

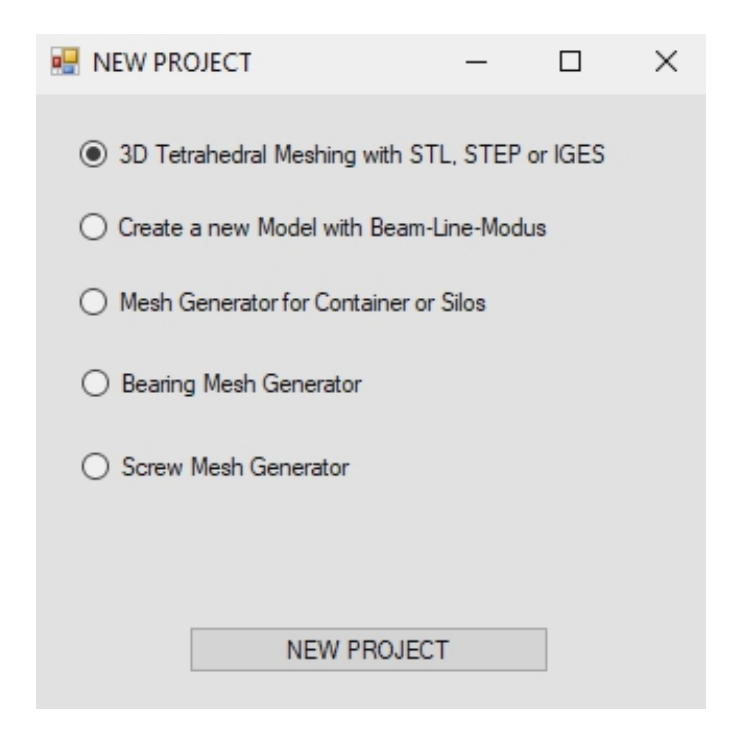

Wählen Sie die Registerkarte "Datei" und "Neu", um ein neues FEM-Projekt zu erstellen.

Wählen Sie "3D Tetrahedral Meshing with STL, STEP oder IGES" für die folgenden Formate:

- STL Dieses 3D-Modell besteht aus einer dreieckigen Außenschale für 3D
   Bei der Netzgenerierung kann dieses Flexibel-Format auch importiert und exportiert werden.
   STL-Dateien mit Löchern oder Lücken können auch vor der Vernetzung repariert werden.
- STEP heute das Standardformat, beachten Sie, dass keine CAD-Baugruppen, sondern nur Einzelteile können vernetzt werden. Baugruppen können über die "Boolesche Operationen" oder mit "Schraubenmodellen" zu einem Bauteil vereint werden.
- IGES wie STEP-Format, ist aber nicht mehr so verbreitet

Verwenden Sie die Schaltfläche "Browser", um die STEP-Datei "Wheel\_road.step" auszuwählen und klicken Sie auf das Menü "Starten Sie den Netzgenerator Nr. 2 mit der CAD-Datei", um sie im Netzgenerator anzuzeigen.

| 🖳 Mesh                 | Generation                                                          |                                          |                     | - |      | × |
|------------------------|---------------------------------------------------------------------|------------------------------------------|---------------------|---|------|---|
| Directory:             |                                                                     |                                          | Browser<br>Default  |   |      |   |
| e                      | y STEP                                                              | O IGES                                   |                     |   | Help |   |
| Quarter V<br>Quarter V | Vheel and Road for F<br>Vheel and Road for F                        | EA_0.0084mm.step<br>EA_assembly_8.4micro | meter.step          |   |      |   |
| STL Op                 | timization and Repair<br>otimize STL File befor<br>Optimization wit | re starting Mesh General<br>h all tests  | tion                |   |      |   |
| Mesh G                 | enerator No. 2 with C<br>rt Mesh Generator No                       | DpenGL-Interface                         | with error messages |   | Help |   |
| - Mesh G               | enerator No. 3 with a<br>Start Mesh Gener                           | utomatic repair function<br>ator No. 3   | Mesh Density: 0     | ~ | Help |   |
|                        |                                                                     | Cance                                    | el                  |   |      |   |

Das Modell ist jetzt im Netzgenerator zu sehen und kann beliebig gedreht werden.

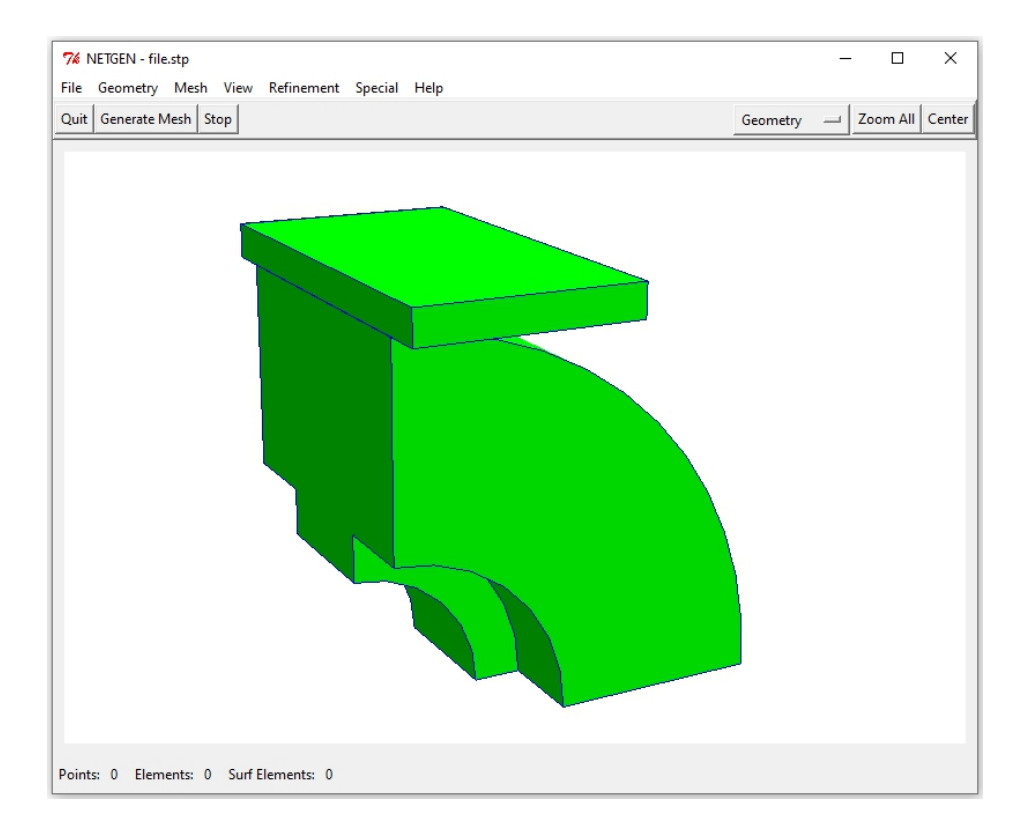

Wählen Sie zuerst das Menü "Mesh" und die Registerkarte "Mesh-Size" und generieren Sie mit der folgenden Einstellung und einer Verfeinerung ein FEM-Mesh mit 174 176 Tetraeder-Elementen und mit 42 824 Knoten. Die Kontaktflächen sind auch durch einen Kontaktflächenabstand von 0,0084 mm oder 8,4 Mikrometer (könnte evt. noch zu groß sein) sehr fein vernetzt.

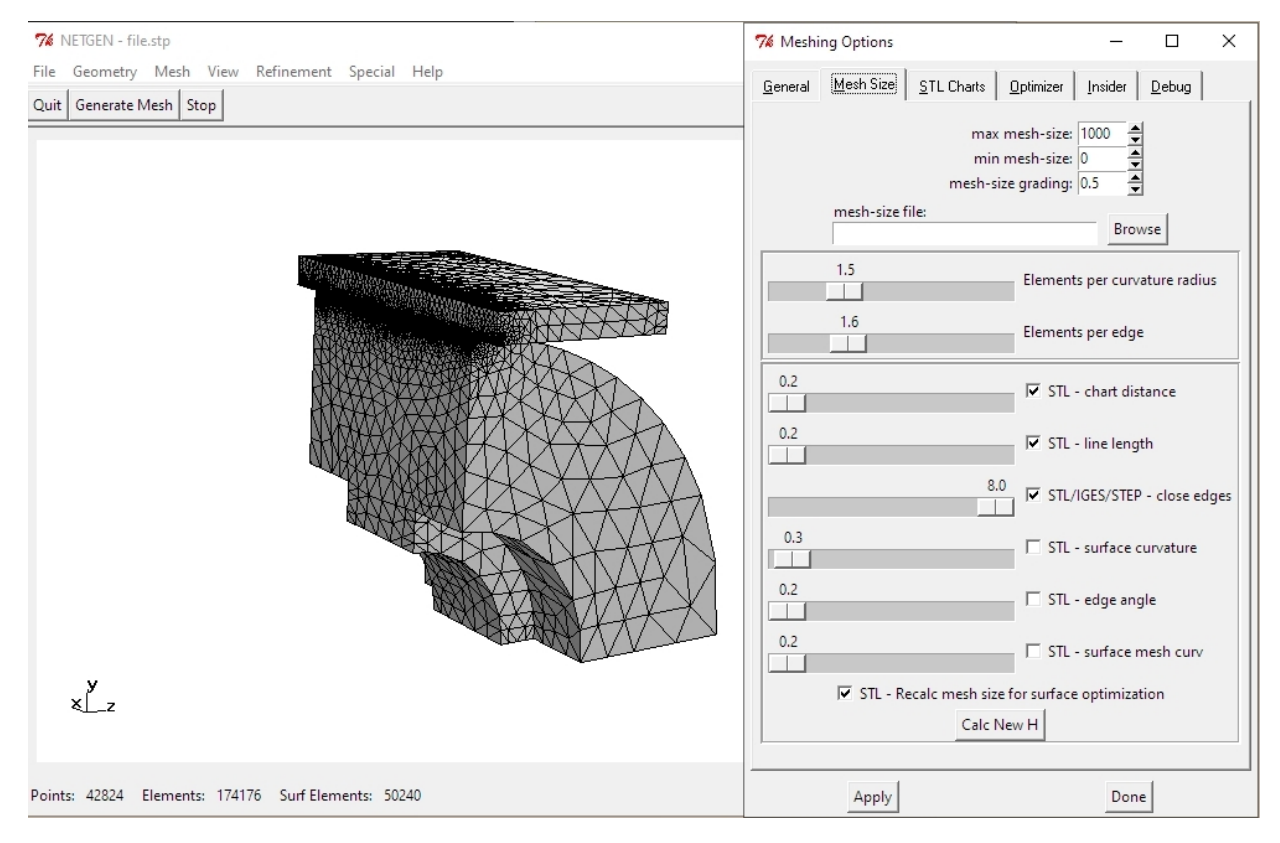

## Netz exportieren

Nach dem Generieren des Netzes muss das FEM-Netz mit dem Namen "test.fem" nach MEANS V12 exportiert werden. Wählen Sie die Menüs "File" und "Export Mesh" und speichern das Netz "test.fem" in den angegebenen Debug-Netzpfad, um MEANS V12 automatisch mit dem FEM-Netz und dem Flächen-Modell für die Auswahl von Knoten, Kanten und Oberflächen zu starten.

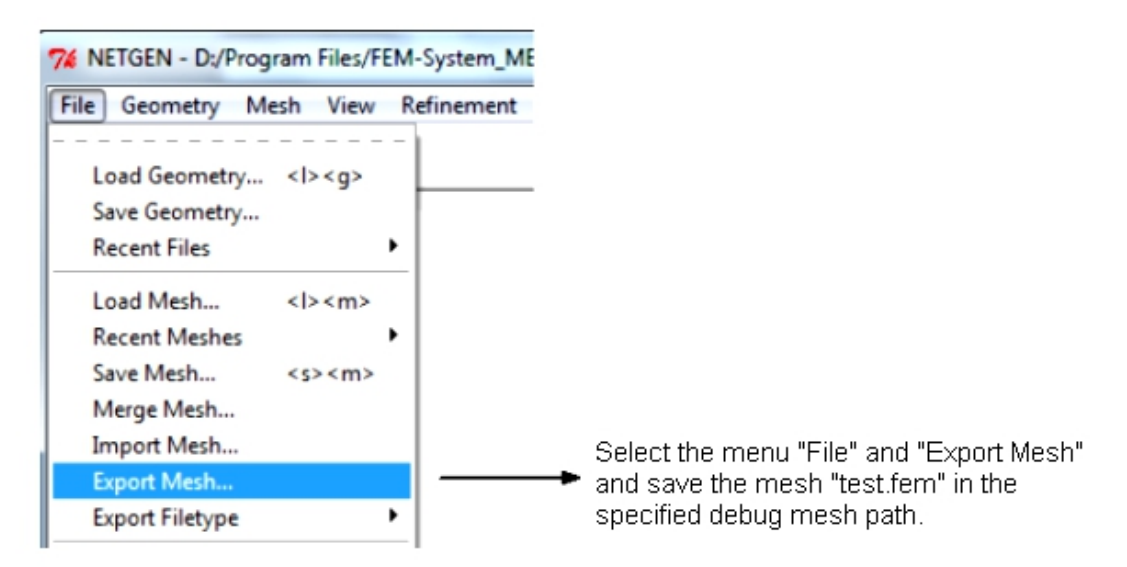

# Elementgruppe 2 erstellen

Zuerst wird Elementgruppe 2 erstellt, da wir mit zwei verschiedenen Werkstoffen arbeiten müssen.

Elementgruppe 1 mit dem PUR-Rad und Elementgruppe 2 mit der Stahl-Road

Wählen Sie die Registerkarte "FEM-Projekt bearbeiten" und "Elementgruppen" und wählen Sie im neuen Elementgruppen-Menü "Elementgruppen erstellen" und wählen in der neuen Dialogbox die Option "Mehrere Flächen auswählen", um EG 2 aus mehreren Surface-Flächen zu erstellen.

Wählen Sie "EG erstellen" und erstellen Sie Elementgruppe 2 mit einem Klick auf Surface 4 und 8. Klicken Sie auf das Farbfeld für eine blaue EG 2.

| Datei Ansicht                                                                                      | Netzgenerierung FEM-Projekt bearbeiten FEM-Analyse Ergeb                                                                                                    | nisauswertung Training                          |
|----------------------------------------------------------------------------------------------------|----------------------------------------------------------------------------------------------------|-------------------------------------------------|
| Belastungen                                                                                        | tung   I. Randbedingungen   Jarstellen Randbedingungen  Randbedingungen  Ler                                                                                                    | mentgruppen Materialdaten Editor 6. Belastungen |
|                                                                                                    | Flächen-Modus aktiviert - Flä                                                                                                    | che= 4                                          |
| EG= 2 ×                                                                                            | ₩ EG = 2 - □ ×                                                                                                    |                                                 |
| 🗹 ON 🛛 🛛 EG= 1                                                                                     | Elementgruppen erzeugen                                                                                                    |                                                 |
| ☑ ON EG= 2                                                                                         | Elementgruppe erzeugen: 2                                                                                                    |                                                 |
| ☑ ON EG=3                                                                                          | EG mit aufgespannten Rechteck und einer Tiefe erzeugen                                                                                                    |                                                 |
| ☑ ON EG=4                                                                                          | O EG mit allen angezeigten Knoten erzeugen                                                                                                    |                                                 |
| ☑ ON EG=5                                                                                          | O Elementgruppe aus mehreren Flächen erzeugen                                                                                                    |                                                 |
| ☑ ON EG=6                                                                                          | ● Z-Tiefe O Y-Tiefe O X-Tiefe                                                                                                    |                                                 |
| ✓ ON EG=7                                                                                          | von: -100000 bis: 100000                                                                                                    |                                                 |
| Für neue Farbe auf Farbrahmen klicken                                                              | Erzeuge Elementgruppe                                                                                                    |                                                 |
| Ausgeblendete EGs als<br>Drahtgitter darstellen     Gruppen 1 - 7     Neue Elementgruppen erzeugen | Ale Elemente erhalten die Elementgruppe 1         EG mit einem definierten Bereich erzeugen         Abmessungen berechnen         von X:       -100000         bis X:       100000         von Y:       -100000         bis Y:       100000         von Z:       -100000         Bementgruppe erzeugen         Elementgruppen wieder rückgängig         Elementgruppen ändem         Anzahl Elemente ändem:         174176 |                                                 |

# Kontakt-Abstand ablesen

Der Kontakt-Abstand ist für die Kontakt-Analyse sehr wichtig. Dieser kann einfach überprüft werden indem Sie Register "FEM-Analyse" und "Modell-Abmessungen" für jede Elementgruppe aufrufen und die minimale und maximale Höhe ablesen.

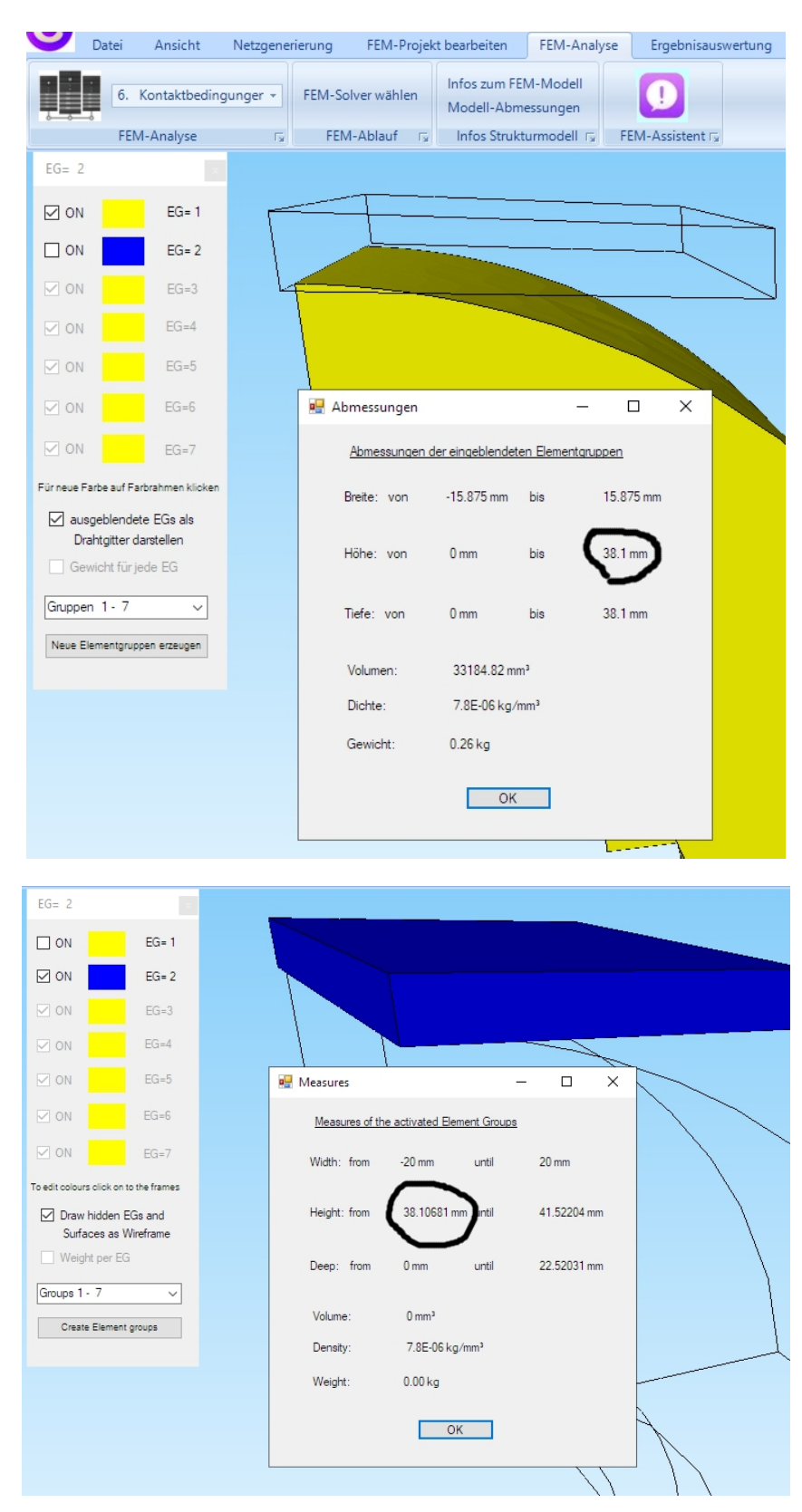

Nun kann man den Kontakt-Abstand ablesen: 38.10681mm - 38.1mm = 0.00681mm

# Kontakt-Abstand verändern

Noch wichtiger ist die nachträgliche Editierung des Kontakt-Abstandes, denn ist dieser nur ein wenig zu groß konvergiert der Kontakt-Solver schon nicht mehr und bricht die Berechnung ab.

```
C:\Program Files\FEM-System_MEANS_V11\Debug\cmd.exe - C:\PROGRA~1\FEM-SY~1\Debug\INPSOL~1\INPSOL~2.EXE C:\projekte
Using up to 1 cpu(s) for the stress calculation.
Factoring the system of equations using the symmetric spooles solver
Using up to 1 cpu(s) for the stress calculation.
average force= 0.033206
time avg. forc= 0.033206
largest residual force= 118.470796 in node 35433 and dof 2
largest increment of disp= 2.178603e+10
largest correction to disp= 2.178603e+10
in node 30007 and dof 2
divergence allowed: number of contact elements stabilized
no convergence
iteration 6
number of contact spring elements=0
```

Zuerst müssen alle Knotenpunkte der Elementgruppe 2 mit dem Register "Ansicht" und "Knoten-Modus" selektierbar dargestellt werden. Dann wird "Koordinatenfaktor" gewählt um das Road-Teil mit einem Koordinaten-Faktor von -0.00681mm nach unten in Y-Richtung zu verschieben.

| nerierung                | FEM-Projekt bearbeiten             | FEM-Analyse     | Ergebnisauswertun | g Tr   | raining      |                                                                                                    |                                                                                                    |   |
|--------------------------|------------------------------------|-----------------|-------------------|--------|--------------|----------------------------------------------------------------------------------------------------|----------------------------------------------------------------------------------------------------|---|
| tgitter Sc<br>Ganten Hie | hattierung: 10% -<br>dden-Line neu | 1. Hauptansich  | ht -              | 2. Kno | oten-Modus 👻 | Zoom 0.1 -<br>Rotate X -                                                                                                    | ☐ Trackball ✓ Axis Cross                                                                                                    | 5 |
|                          |                                    | Knoten-Modus ak | ctiviert          |        |              |                                                                                                    |                                                                                                    |   |
|                          |                                    |                 |                   |        |              | Flächen Knote     Anzahl Eckkno     Elementgrup     von: 2     bis: 2     Knoten     Knotenber     Knotenber | I ×<br>en Linien<br>oten = 42824<br>pen ~<br>anzeigen<br>eich erzeugen<br>eich erzeugen<br>eich erzeugen<br>eich löschen<br>reich löschen<br>reich änderm<br>ten-Faktor<br>EDIT |   |

| 🖳 Koordinaten-Faktor                     | -        |           | × |
|------------------------------------------|----------|-----------|---|
| Faktor setzen :                          |          |           |   |
| O multiplizieren O dividieren            |          |           |   |
| ● addieren ○ ersetzen                    |          |           |   |
| Achsen vertauschen                       |          |           |   |
| O X-Werte mit Y-Werte vertauschen        |          |           |   |
| ○ X-Werte mit Z-Werte vertauschen        |          |           |   |
| O Y-Werte mit Z-Werte vertauschen        |          |           |   |
| Koordinaten mit Faktor verändem          |          |           |   |
| 🗌 X-Koordinaten 🗹 Y-Koordinaten          | Z-Ko     | ordinaten |   |
| 🗹 nur die angezeigten Knoten im Knotenmo | dus verw | enden     |   |
| von Knotenpunkt: 1                       |          |           |   |
| bis Knotenpunkt: 42824                   |          |           |   |
| Koordinatenfaktor: -0.00681              |          |           |   |
| Nullpunktsverschiebung durch Knotenpur   | nkt:     | 1         |   |
| Koordinaten mit Faktor verär             | ndem     |           |   |
|                                          |          |           |   |
| Verformungen mit Faktor zu den Koordi    | naten ad | dieren:   |   |
| Verformungs-Faktor: 1                    |          |           |   |
| CANCEL                                   |          |           |   |

Der Kontakt-Abstand beträgt nun 0.000mm.

### Randbedingungen erzeugen

#### Feste Einspannung

Der Innenradius des Rades ist fest eingespannt und mit einem Kugellager verbunden. Wählen Sie das Register "FEM-Projekt bearbeiten" und "Randbedingungen" und erzeugen eine feste Einspannung an den angeklickten Surface-Flächen 9, 11, 12 und 14. Diese werden in der Selectbox angezeigt, dort mit "ERZEUGEN" die RBs erzeugen.

| U                                                                                    | Datei                                                                      | Ansicht                                                                                                    | Netzgenerierung                                                                                                    | FEM-Projekt bearbeiten                                                                                                    | FEM-Analyse         | Ergebnisauswertung | Training      |          |          |
|--------------------------------------------------------------------------------------|----------------------------------------------------------------------------|----------------------------------------------------------------------------------------------------|----------------------------------------------------------------------------------------------------|----------------------------------------------------------------------------------------------------|---------------------|--------------------|---------------|----------|----------|
| F<br>Belast                                                                          | <b>₽</b><br>tungen                                                         | 1. Knotenbel<br>Belastunge                                                                                                    | astung 👻<br>n darstellen Rand                                                                                                    | bedingungen ☐. Randbedi                                                                                                    | lingungen 🔹         | Elementgruppen     | Materialdaten | 6. Belas | tungen 👻 |
|                                                                                      |                                                                            |                                                                                                    |                                                                                                    | Flå                                                                                                    | ichen-Modus aktivie | rt - Fläche= 11    |               | _        |          |
| Surface<br>Surface<br>Surface<br>Surface<br>Surface<br>Surface<br>Surface<br>Surface | e 9<br>e 14<br>e 12<br>e 11<br>oten [<br>mente [                           |                                                                                                    |                                                                                                    |                                                                                                    |                     |                    |               |          |          |
|                                                                                      | Randb                                                                      | edingungen                                                                                                    |                                                                                                    | - 0                                                                                                    | ×                   |                    |               |          |          |
|                                                                                      | Anzahl F<br>Wert de<br>Freiheits<br>Selectie<br>einze<br>O Koor<br>RB-Syml | Randbedingunger<br>r Randbedingung<br>grad sperren:<br>ren<br>henmodus<br>elne Knoten anklik<br>dinatenbereich d<br>bole anpassen<br>RB-Sy<br>cel | n aktueli: 684 : 1E-10 : in X-Richtung : in Y-Richtung efinieren alle ang efinieren alle ang efinieren alle ang efinieren Eficieren F | Neu         in Z-Richtung         Einspannung         Einspannung         ock aufspannen         gezeigten Knoten wählen         gezeigten Surfaces wählen         RB-Farbe:         RBs erzeugen         RBs löschen |                     |                    |               |          | T        |
|                                                                                      |                                                                            | ľ                                                                                                    |                                                                                                    |                                                                                                    |                     |                    |               |          |          |
| X                                                                                    |                                                                            | Z                                                                                                    |                                                                                                    |                                                                                                    |                     |                    |               |          |          |

#### Symmetrie-Randbedingungen

Die Knoten-Freiheitsgrade der Surface-Flächen 3 und 4 müssen in Z Richtung gesperrt werden damit die Symmetrie des Viertel-Modells berücksichtigt werden kann.

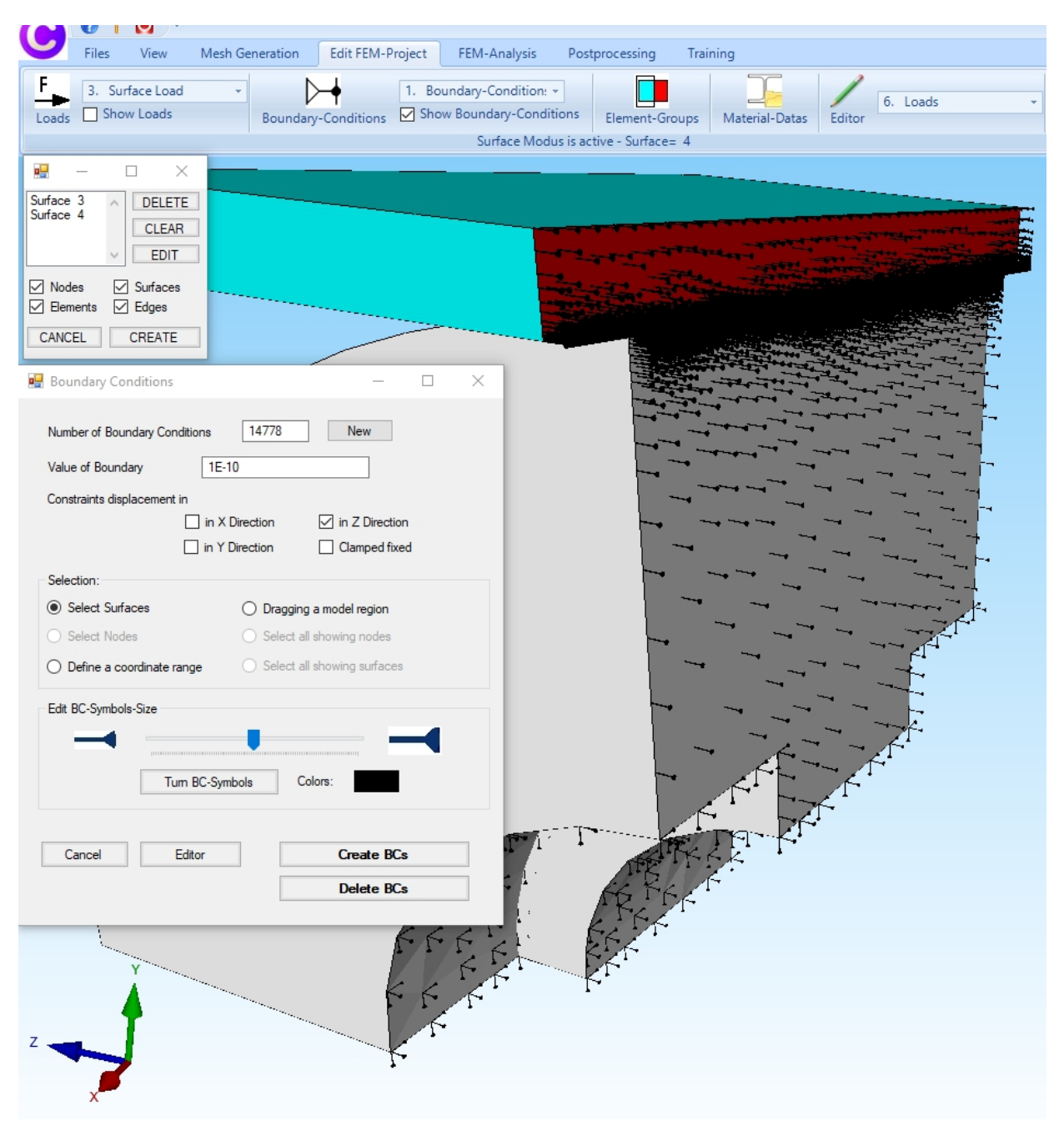

#### **Road festhalten**

Die belastete Road darf sich nur in Y Richtung bewegen, darum müssen die Knoten-Freheitsgrade an der Ober- und Unterfläche mit den Surfaces 1 und 8 in X- und in Z-Richtung gesperrt werden.

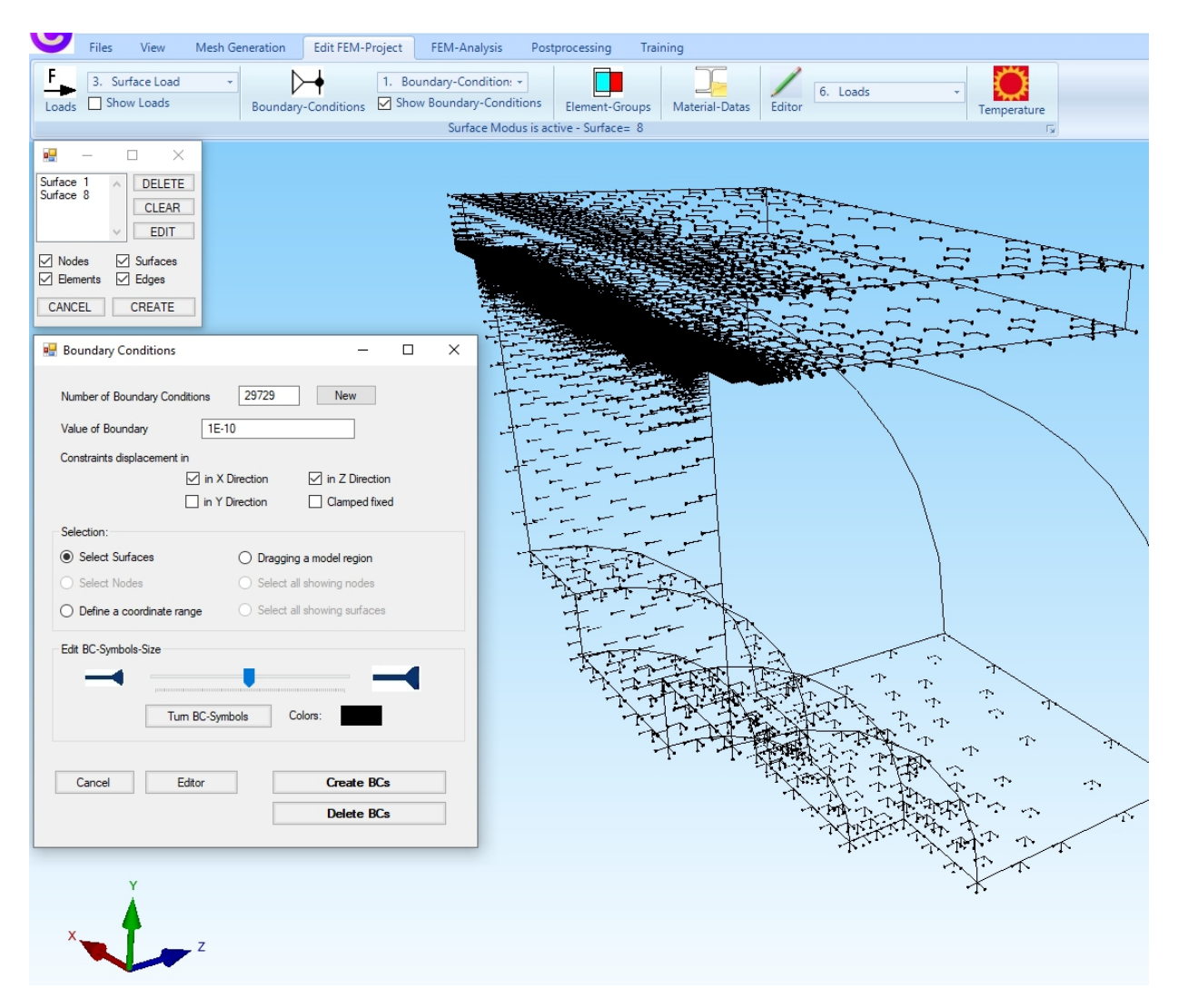

# Flächenlast erzeugen

Der Roller wird mit einer Flächenlast von 1.236 N/mm<sup>2</sup> auf der Oberseite in Y-Richtung belastet.

Wählen Sie das Register "FEM-Projekt bearbeiten" und "Flächenbelastung" um den Lastfall 1 senkrecht zur Fläche mit einem Mausklick auf die Surface 8 zu erzeugen. Surface 8 wird in der Selectbox angezeigt, dort mit "Erzeugen" den Lastfall erzeugen.

| U                                         | Datei                                                 | Ansicht                                                                   | Netzgeneri   | erung FEM-Proje                                               | kt bearbeiten | FEM-Analyse                                              | Ergebnisauswertung                | Training      |        |                |   |
|-------------------------------------------|-------------------------------------------------------|---------------------------------------------------------------------------|--------------|---------------------------------------------------------------|---------------|----------------------------------------------------------|-----------------------------------|---------------|--------|----------------|---|
| Eelastu                                   | Ingen                                                 | 3. Flächenbe<br>☑ Belastunge                                              | elastung 👻   | Randbedingungen                                               | 1. Randbed    | lingungen 🔹<br>ngungen darstellen<br>ächen-Modus aktivie | Elementgruppen<br>ert - Fläche= 8 | Materialdaten | Editor | 6. Belastungen | • |
| Surface<br>Knot<br>Elem<br>CANCE<br>Aktue | en  <br>ente  <br>EL<br>chenlas                       | DELETE<br>CLEAR<br>EDIT<br>Alachen<br>Kanten<br>ERZEUGEN<br>t erzeugen    |              |                                                               | ×             |                                                          |                                   |               |        |                |   |
| Anzal<br>Wert<br>Freihe                   | hl Lastw<br>der Fläc<br>ungleich<br>eitsgrad:<br>ion: | erte: 668<br>thenlast: 1.236<br>n entlang Z-Achse<br>O X-Rich<br>O Y-Rich | Ner          | u<br>) N/mm² () oder in<br>Z-Richtung<br>senkrecht zur Fläche | N             |                                                          |                                   |               |        |                |   |
|                                           | inzelne<br>(oordina                                   | Knoten anklicken<br>tenbereich definie<br>Wort (N/mm2 au                  | eren () alle | angezeigten Knoten<br>angezeigten Surfaces                    |               | 1                                                        |                                   |               |        |                |   |
| Car                                       | ncel                                                  | Editor                                                                    | B            | elastung erzeugen<br>Belastung löschen                        |               |                                                          |                                   |               |        |                |   |
|                                           | ×                                                     | Ľ                                                                         | z            |                                                               |               |                                                          |                                   |               |        |                |   |

# Master-Kontakt-Fläche erzeugen

Nun müssen die Master- und Slave-Kontakt-Flächen für die Kontakt-Berechnung eingegeben werden.

Wählen Sie wieder das Register "FEM-Projekt bearbeiten" und "Flächenbelastung" um Lastfall 2 mit einem Mausklick auf die Surface 1 zu erzeugen. Ein Wert oder eine Richtung ist nicht notwendig.

| U                                                                                                    | Files                | View                                                                                                    | Mesh Ge                                                                                  | neration                                                                        | Edit FEM-Pro                                                                                  | oject  | FEM-Analysis                                         | Post       | processing  | Trai | ning           |        |          |   |
|----------------------------------------------------------------------------------------------------|----------------------|----------------------------------------------------------------------------------------------------|------------------------------------------------------------------------------------------|---------------------------------------------------------------------------------|-----------------------------------------------------------------------------------------------|--------|------------------------------------------------------|------------|-------------|------|----------------|--------|----------|---|
| E Loads                                                                                                    | 3. Su<br>✓ Sho       | rface Load<br>w Loads                                                                                                    | *                                                                                        | Boundary-                                                                       | -<br>Conditions                                                                               | 1. Bou | undary-Condition:<br>w Boundary-Condi<br>Surface Mod | •<br>tions | Element-Gro | oups | Material-Datas | Editor | 6. Loads | • |
| Image: Surface         Surface         Image: Surface         Image: Surfa | 1 A                  | DELETE<br>CLEAR<br>EDIT<br>Surfaces<br>Edges<br>CREATE<br>ase 2<br>ds 13<br>0<br>ilong Z Axis<br>O in N<br>iaces<br>boordinate rar | 936           W2=           C Direction           / Direction           ()           mge | - +<br>New<br>in Z D<br>• Vertica<br>Dragging a<br>Select all s<br>Select all s | Pa O or in N<br>irection<br>al to Surface<br>imodel region<br>howing nodes<br>howing surfaces | ×      |                                                      |            |             |      |                |        |          |   |
| Calcu                                                                                                    | ulate Surfa          | ice Load Va                                                                                                    | lue (MPA) fro                                                                            | om Load                                                                         | SL-Color:                                                                                     |        |                                                      |            |             |      |                |        | \        |   |
| Ca                                                                                                    | incel                | Edit                                                                                                    | or                                                                                       | Create S                                                                        | Surface Load<br>ete Loads                                                                     |        |                                                      |            |             |      |                |        |          |   |
|                                                                                                    | Y                    | ×                                                                                                    | 7                                                                                        |                                                                                 |                                                                                               |        |                                                      |            |             |      |                |        |          |   |
| Calca                                                                                                    | ulate Surfa<br>incel | ice Load Val                                                                                                    | or [                                                                                     | om Load S                                                                       | SL-Color:<br>Surface Load<br>ate Loads                                                        |        |                                                      |            |             | \    |                |        |          |   |

# Slave-Kontakt-Fläche erzeugen

Es folgt die Eingabe der Slave-Kontakt-Fläche mit Lastfall 3.

Wählen Sie wieder das Register "FEM-Projekt bearbeiten" und "Flächenbelastung" um Lastfall 3 mit einem Mausklick auf die Surface 2 zu erzeugen. Ein Wert oder eine Richtung ist nicht notwendig.

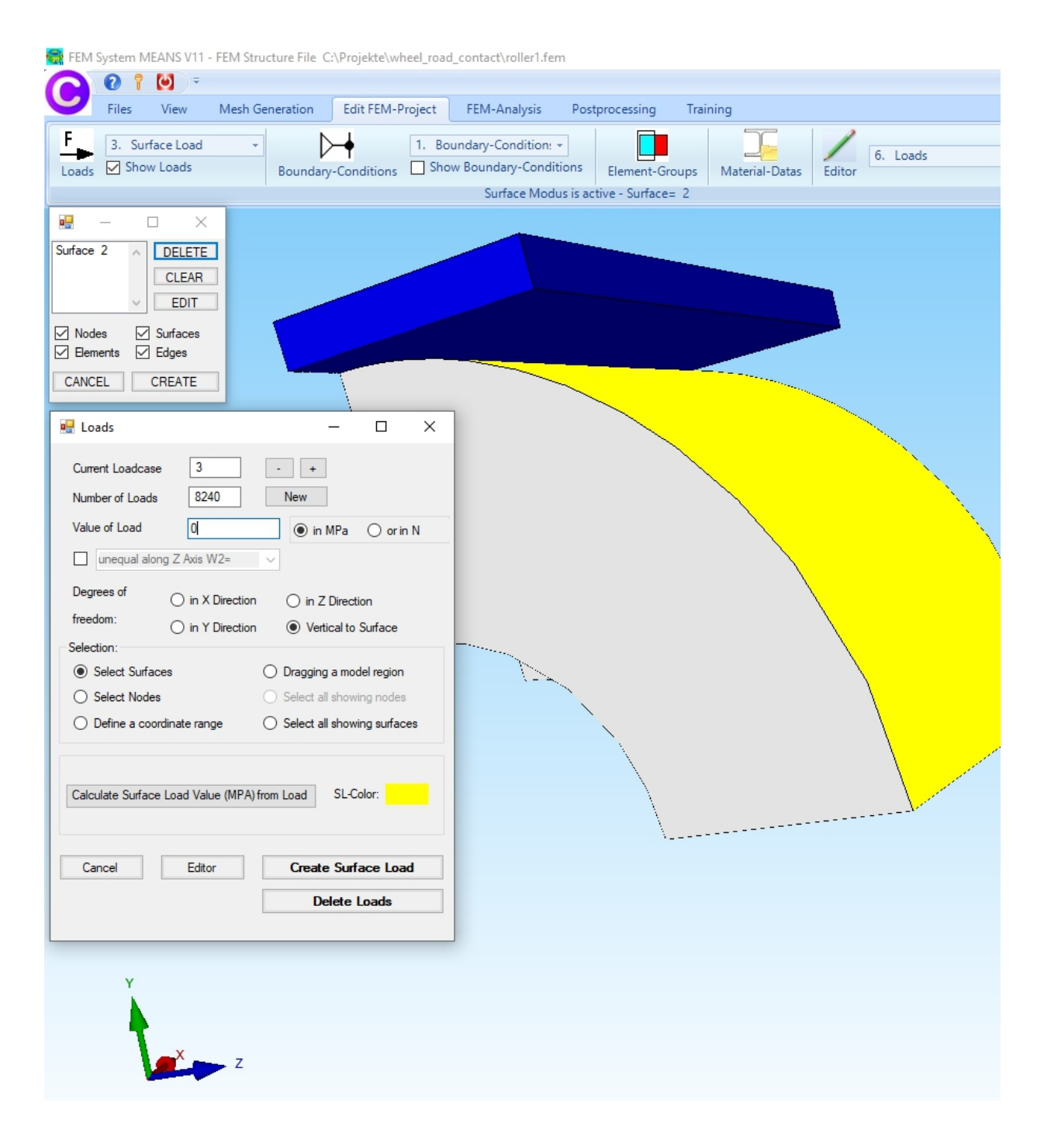

# Materialdaten

Nun werden die Materialdaten mit dem Register "FEM-Projekt bearbeiten" und "Materialdaten" eingegeben. Geben Sie den E-Modul 56 N/mm<sup>2</sup> und die Poisson-Zahl mit 0.498 für die EG 1 mit dem PUR-Rad und den E-Modul 210000 N/mm<sup>2</sup> und die Poisson-Zahl mit 0.3 für die EG 2 mit der Steel-Road ein.

| Files View                         | / Mesh Ge | eneration   | Edit FEM-Project  | FEM-Analysis       | Postprocessing  | Training              |        |
|------------------------------------|-----------|-------------|-------------------|--------------------|-----------------|-----------------------|--------|
| F 3. Surface Lo                    | oad 👻     | ⊳           | н П. Во           | oundary-Condition: | -               |                       | /      |
| Loads 🗹 Show Load                  | ls        | Boundary-C  | Conditions 🗌 She  | ow Boundary-Condit | tions Element-O | Groups Material-Datas | Editor |
|                                    | _         |             |                   |                    | Info Line       |                       |        |
| EG= 2                              | ×         |             |                   |                    |                 |                       |        |
| ⊠ ON EC                            | G= 1      |             |                   |                    |                 |                       |        |
| Ø ON EC                            | G= 2      |             |                   |                    |                 |                       |        |
| ✓ ON EC                            | G=3       |             |                   |                    |                 |                       |        |
| 🗹 ON 🛛 EG                          | G=4       |             |                   |                    |                 |                       |        |
| ON EC                              | G=5       |             |                   |                    |                 |                       |        |
| ON EG                              | G=6       |             |                   |                    |                 |                       |        |
| ON EG                              | G=7       |             |                   |                    |                 |                       |        |
| To edit colours click on to the fi | irames    |             |                   |                    | X               |                       |        |
| Draw hidden EGs ar                 | nd        | 💀 Edit Mate | rial Datas        | -                  | ×               | <                     |        |
| Surfaces as Wirefra                | ame       | Name        | Mater             | ial Datas          |                 | •                     |        |
| Weight per EG                      |           | Youngs      | s modulus 56      |                    |                 |                       |        |
| Groups 1 7                         |           | Poissor     | n Ratio 0.498     |                    |                 |                       |        |
| Circups 1- 7                       |           | Density     | / 7.8E-0          | )6                 |                 |                       |        |
| Create Element groups              | 5         | Heat C      | oefficient 1.2E-0 | )5                 |                 |                       |        |
|                                    |           | •           |                   | _                  |                 |                       |        |
|                                    |           |             |                   |                    |                 |                       |        |
|                                    |           |             |                   |                    |                 |                       |        |
|                                    |           |             |                   |                    |                 |                       |        |
|                                    |           |             |                   |                    |                 |                       |        |
|                                    |           |             |                   |                    |                 |                       |        |
|                                    |           |             |                   |                    |                 |                       |        |
|                                    | L         |             |                   |                    |                 |                       |        |
|                                    |           | Element Gro | up: 1 Elem        | ent TET4           | < >             |                       |        |
|                                    |           | Isotr       | rop               | Anisotrop          |                 |                       |        |
|                                    |           | Mate        | erial Data Base   |                    | ОК              |                       |        |
| Y                                  |           | Сору        | / Material Data   | ]                  |                 |                       |        |
| - 4                                |           |             |                   |                    |                 |                       |        |
|                                    |           |             |                   |                    |                 |                       |        |
| 6                                  | z         |             |                   |                    |                 |                       |        |

# FEM-Kontaktberechnung

Das Kontakt-Modell ist nun fertig und kann berechnet werden. Wählen Sie das Register "FEM-Analyse" und "Kontaktbedingungen" und starten die FEM-Berechnung um die Verformungen und Spannungen mit den TET4-Tetraederelementen in wenigen Minuten zu berechnen.

| U   | Datei          | Ansicht     | Netzgener                                                         | rierung                                   | FEM-Proje                                          | kt bearbeiten                                                 | FEM-Ana                       | lyse                   | Ergebnisauswertung |
|-----|----------------|-------------|-------------------------------------------------------------------|-------------------------------------------|----------------------------------------------------|---------------------------------------------------------------|-------------------------------|------------------------|--------------------|
|     | 6. K           | (ontaktbedi | ngunger 👻                                                         | FEM-So                                    | olver wählen                                       | Infos zum FE<br>Modell-Abm                                    | M-Modell<br>nessungen         | E                      |                    |
|     | FEIVI          | -Analyse    | 1 M                                                               | FEIV                                      | I-Ablaut I <sub>3</sub>                            | Intos Struk                                                   | turmodell 15                  | () FE                  | IVI-Assistent I a  |
| i.  | 🖶 Kontakt      | bedingung   | en                                                                |                                           | -                                                  |                                                               | ×                             |                        |                    |
|     | C:\projek      | te\wheel_ro | ad voller1.fem                                                    |                                           |                                                    |                                                               |                               |                        |                    |
|     | PRES           | SURE-OVE    | RCLOSURE=LI                                                       | INEAR                                     |                                                    |                                                               |                               |                        |                    |
|     | O PRES         | SURE-OVE    | RCLOSURE=E                                                        | XPOTENT                                   | TIAL                                               |                                                               |                               |                        |                    |
|     |                | Swap Ma     | stersurface <->                                                   | Slavesurfa                                | ace (Loadcase )                                    | 2 - 3)                                                        |                               |                        |                    |
|     |                |             | Schritt 1: FE                                                     | EM-Solver :                               | starten                                            |                                                               |                               |                        |                    |
|     |                |             | Schritt 2: Post                                                   | processing                                | g starten                                          |                                                               |                               |                        |                    |
|     |                |             | C                                                                 | ancel                                     | ]                                                  |                                                               |                               |                        |                    |
|     | Quick-Solv     | er          |                                                                   |                                           |                                                    |                                                               |                               |                        | - 0 X              |
| N   | lormal Pred    | cision      | <ul> <li>show and</li> <li>show C3E</li> <li>convert C</li> </ul> | l solve with<br>D4 and solv<br>:3D4 -> C3 | n C3D4 (4-node<br>ve intern with a<br>D10 and show | linear tetrahedral<br>refining mesh of i<br>and solve with C. | elements)<br>8 x C3D4<br>3D10 |                        |                    |
| Pat | h for INP-So   | lver: C:    | Program Files                                                     | FEM-Syste                                 | em_MEANS_V                                         | 1\Debug\inpsol                                                | ver                           | 6 <mark>4</mark> bit.€ | Browser            |
| Pat | h for INP File | es: C       | :\projekte\whe                                                    | el_road\ro                                | ller1.INP                                          |                                                               |                               |                        |                    |
|     |                | -           | Select Solver                                                     | In-Cor                                    | re-Solver                                          | Out-of-Core-                                                  | Solver                        |                        |                    |
|     |                |             |                                                                   | Start F                                   | EM-Solver with                                     | INP-Interface                                                 |                               |                        |                    |
|     |                |             | Setting                                                           | gs                                        | Help + Int                                         | os (                                                          | Cancel                        |                        |                    |

# Ergebnisauswertung

Nach der Berechnung können die Ergebnisse ausgewertet werden.

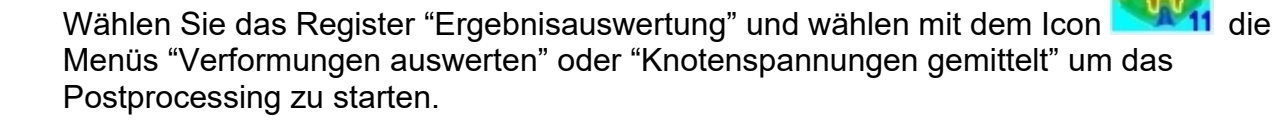

| Datei   | Ansicht        | Netzgenerierung                               | FEM-Projekt be           | earbeiten             | FEM-Analyse | Ergebnisauswert   | ung         |
|---------|----------------|-----------------------------------------------|--------------------------|-----------------------|-------------|-------------------|-------------|
| Er      | rgebnisse ausw | verten Verformu<br>Knotenwe                   | ngsfaktor<br>erte picken | Legende 1<br>Diagramm | *<br>1 *    | /alue-Animation 👻 | FEM<br>STA- |
| Ergebni | sauswertung    | 🕞 Skalieren                                   | /Anzeigen 🕞 🛛 L          | .egenden/Di           | agramme 🕞   | Animation 🕞       | Di          |
|         |                |                                               |                          |                       |             |                   |             |
|         | Postproces     | sing                                          |                          | -                     |             |                   |             |
|         | Ergebnisse ein | laden                                         |                          |                       |             |                   |             |
|         | ◯ Verformur    | ngen auswerten                                | Lastfall:                | 1 ~                   |             |                   |             |
|         | Knotensp       | annungen gemittelt                            | 🔿 Auflagerkr             | äfte auswerte         | en          |                   |             |
|         | O Elements     | oannungen ungemittelt                         | 🔘 Knotenkrä              | ifte auswerter        | ı           |                   |             |
|         |                |                                               |                          |                       |             |                   |             |
|         | Legende        |                                               |                          |                       |             |                   |             |
|         | Raster-Ge      | naujokeit:                                    | Verformungsfa            | ktor/Wertebe          | ereich      |                   |             |
|         | _              |                                               | Lange da und             | Fach an airest        | -ller       |                   |             |
|         |                | 1 I                                           | Legende und              | rarben einst          | elleri      |                   |             |
|         | 1              | 3 4                                           | Knotenwerte pic          | ken, suchen,          | sichem      |                   |             |
|         |                |                                               |                          |                       |             |                   |             |
|         | Ergebnis-Komp  | onente wählen                                 |                          |                       |             |                   |             |
|         | CPF            | RESS                                          |                          | ~                     |             |                   |             |
|         | CPF            | RESS                                          |                          |                       |             |                   |             |
|         | CSH            | HEAR1                                         |                          |                       |             |                   |             |
|         | Car v.M        | ises-Vergleichsspannun                        | Q                        |                       |             |                   |             |
|         | Non            | malspannung Sigma x                           | Ĩ.                       |                       |             |                   |             |
|         | Non            | malspannung Sigma y                           |                          |                       |             |                   |             |
|         | Sch            | ubspannung Jigma z                            |                          |                       |             |                   |             |
|         | Sch            | ubspannung Tau yz                             |                          |                       |             |                   |             |
|         | Sch            | ubspannung Tau zx                             |                          |                       |             |                   |             |
|         | Max            | amale Hauptspannung (<br>Are Hauptepappung S2 | 51                       |                       |             |                   |             |
|         | Mini           | male Hauptspannung S                          | 3                        |                       |             |                   |             |
|         | Ges            | taltsänderungshypothes                        | se/Hauptspannunger       | 1                     |             |                   |             |
|         |                |                                               |                          |                       |             |                   |             |

# Verformungen

#### Max. Verformungen in Y-Richtung betragen -1.458 mm

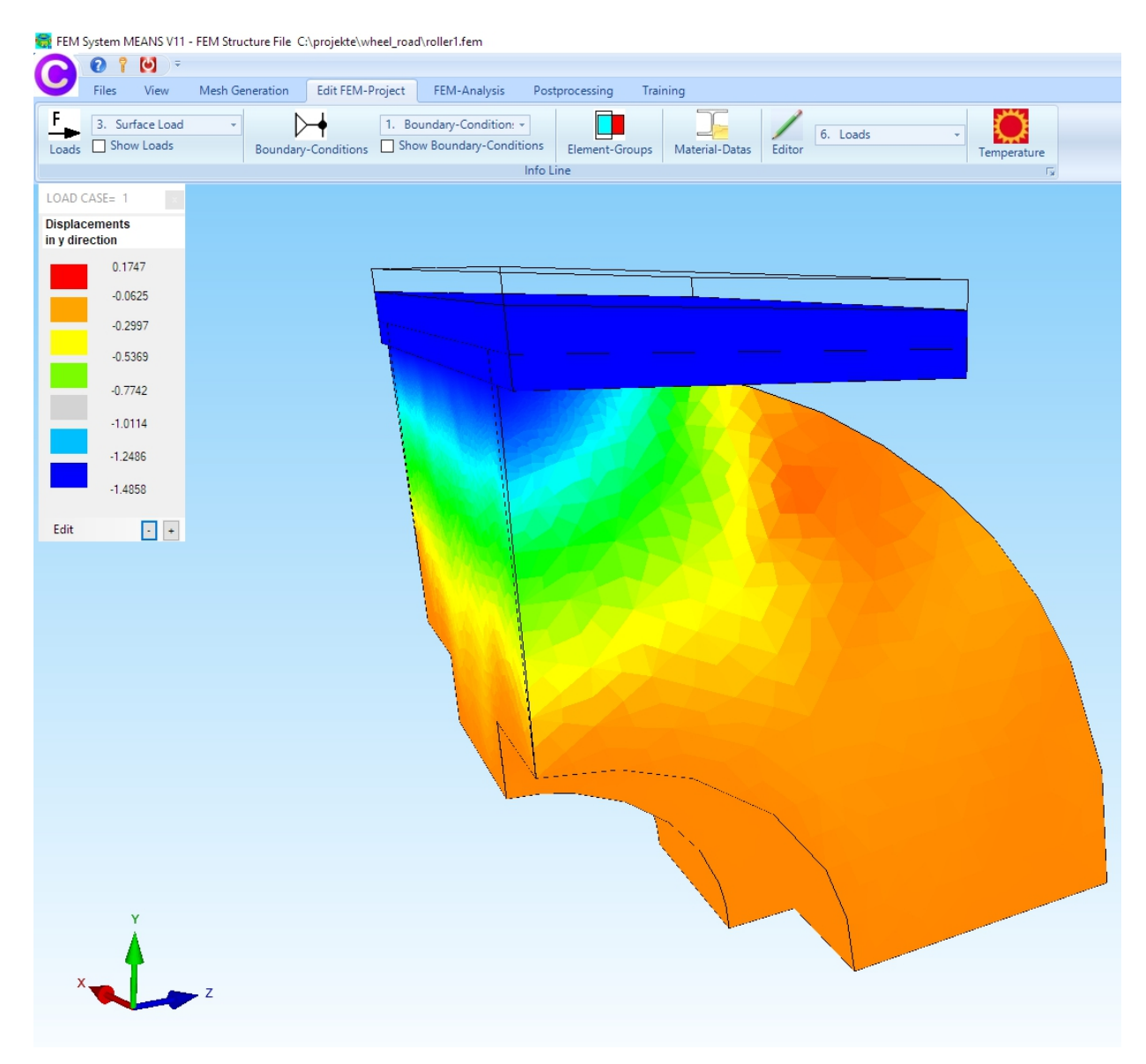

# Zugspannungen des PUR-Rades

Die maximale Hauptspannung S1 beträgt 21.9 N/mm²

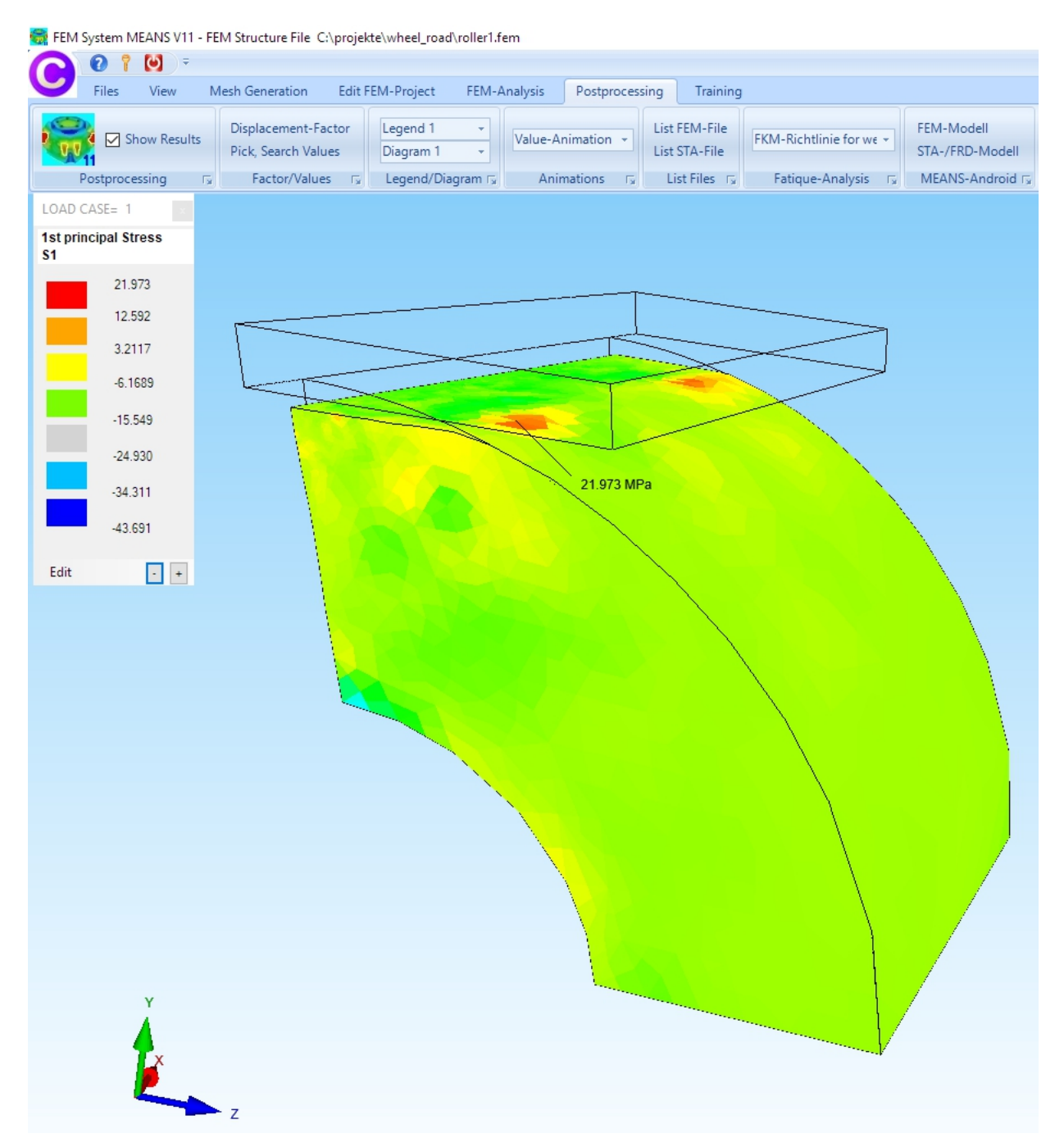

# Druckspannungen des Rades

# Minimale Hauptspannung S3 des Rades beträgt -45.04 N/mm²

| 🙀 FEM System MEANS   | V11 - FEM Structure File | C:\projekte\wheel_road | \roller1.fem |                |            |                         |                  |                         |
|----------------------|--------------------------|------------------------|--------------|----------------|------------|-------------------------|------------------|-------------------------|
|                      | =                        |                        |              | -              |            |                         |                  |                         |
| Files View           | Mesh Generation          | Edit FEM-Project       | FEM-Analysis | Postprocessing | Training   |                         |                  |                         |
| Show Re              | Displacement-F           | actor Legend 1         | - Value-     | Animation -    | FEM-File   | FKM-Richtlinie for we 👻 | FEM-Modell       |                         |
| Postprocessing       | Pick, Search Va          | lues Diagram I         |              | imations E     | STA-File   | Fatique Analysis        | MEANS-Android    |                         |
|                      | is roccorrelation        | ics ing cogerio, bio   |              |                | ist nes ig | Tadque Analysis 13      | MEANS ANDIOID 13 |                         |
| 3rd principal Stress |                          |                        |              |                |            |                         |                  |                         |
| \$3                  |                          |                        |              |                |            |                         |                  |                         |
| 15.894               |                          |                        |              |                | <u> </u>   |                         |                  |                         |
| 7.9026               | L-+                      |                        |              |                |            |                         |                  |                         |
| -0.0883              | d d                      |                        |              |                |            |                         |                  | ]                       |
| -8.0792              |                          |                        |              |                | 1.50       |                         |                  |                         |
| -16.070              | 1                        | 12.207                 |              |                |            |                         |                  |                         |
| -24.061              |                          |                        |              |                |            |                         |                  |                         |
| -32.052              |                          |                        |              |                |            |                         |                  |                         |
| 40.042               |                          |                        |              | Stei 12        |            |                         |                  |                         |
| -40.043              |                          | A NEPAZ                |              |                |            |                         |                  | $\mathbf{N}$            |
| Edit -               | +                        |                        |              |                |            |                         |                  |                         |
|                      |                          |                        |              |                |            |                         |                  |                         |
|                      |                          |                        |              |                |            |                         |                  |                         |
|                      |                          |                        |              |                |            |                         |                  | $\langle \cdot \rangle$ |
|                      |                          |                        |              |                |            |                         |                  | $\langle \cdot \rangle$ |
|                      |                          |                        |              |                |            |                         |                  |                         |
|                      |                          |                        |              |                |            |                         |                  |                         |
|                      |                          |                        |              |                |            |                         |                  |                         |
|                      |                          |                        |              |                |            |                         |                  |                         |
|                      |                          |                        |              | -45.043 MF     | Pa         |                         |                  |                         |
|                      |                          |                        |              |                |            |                         |                  |                         |
|                      |                          |                        |              |                | $\sim$     |                         |                  |                         |
|                      |                          |                        |              |                |            | $\backslash$            |                  |                         |
| Y                    |                          |                        |              |                |            |                         |                  |                         |
|                      |                          |                        |              |                |            |                         |                  |                         |
| x _ T                | _                        |                        |              |                |            |                         |                  |                         |
|                      | 2                        |                        |              |                |            |                         |                  |                         |

# v.Mises-Vergleichsspannung der Stahl-Road

Die maximalen v.Mises-Vergleichsspannungen betragen 98.6 N/mm<sup>2</sup>

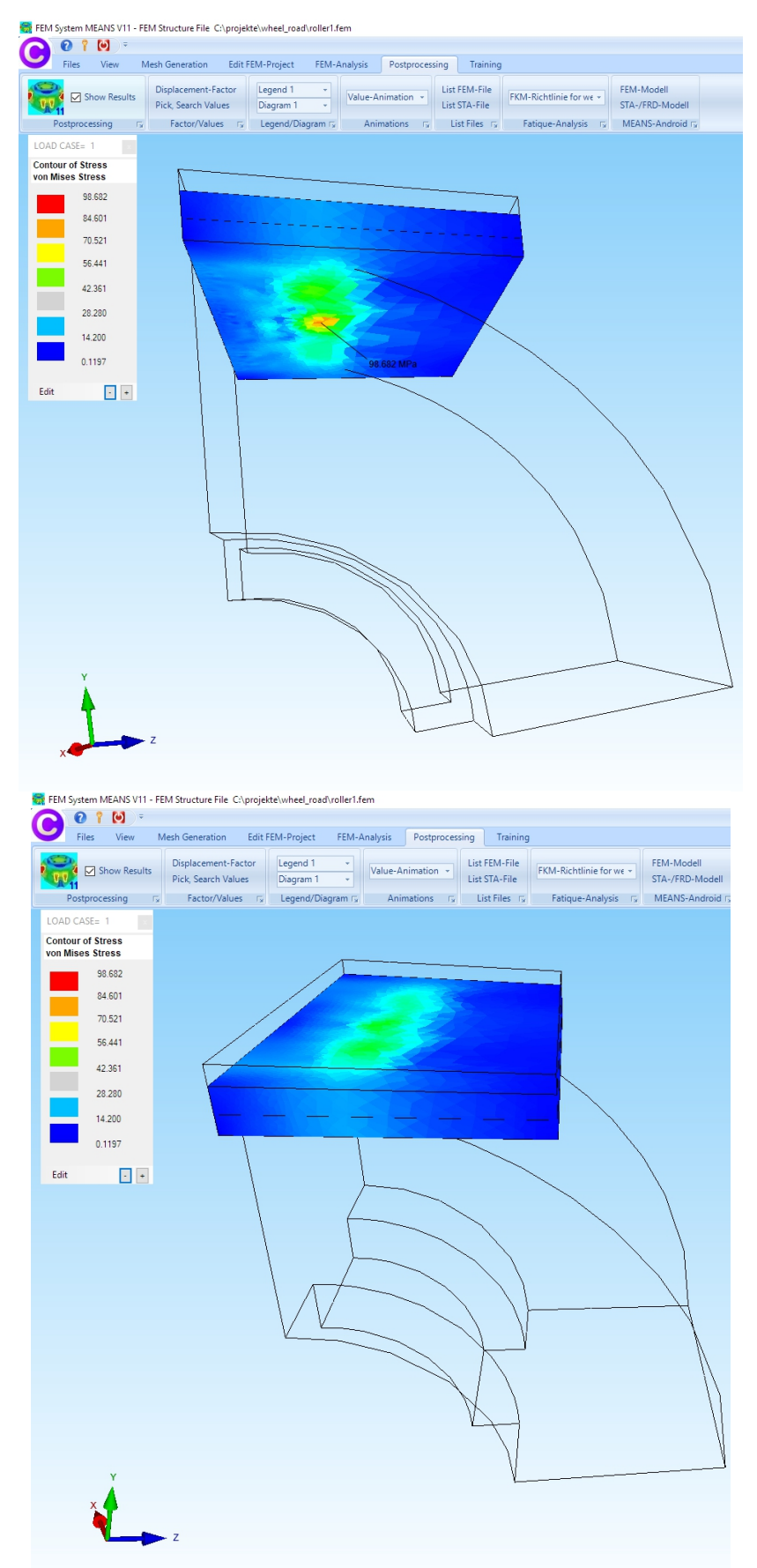